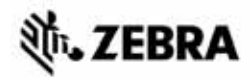

# ZT400<sup>™</sup>-serien Snabbreferensguide

Använd denna guide för det dagliga handhavandet av skrivaren. För mer detaljerad information, se *Användarmanualen*.

## Skrivarkomponenter

Bild 1 visar vilka komponenter som finns i skrivarens materialutrymme. Beroende på skrivarmodell och vad som finns installerat kan er skrivare se annorlunda ut. Bekanta dig med dessa komponenter innan du fortsätter installera skrivaren.

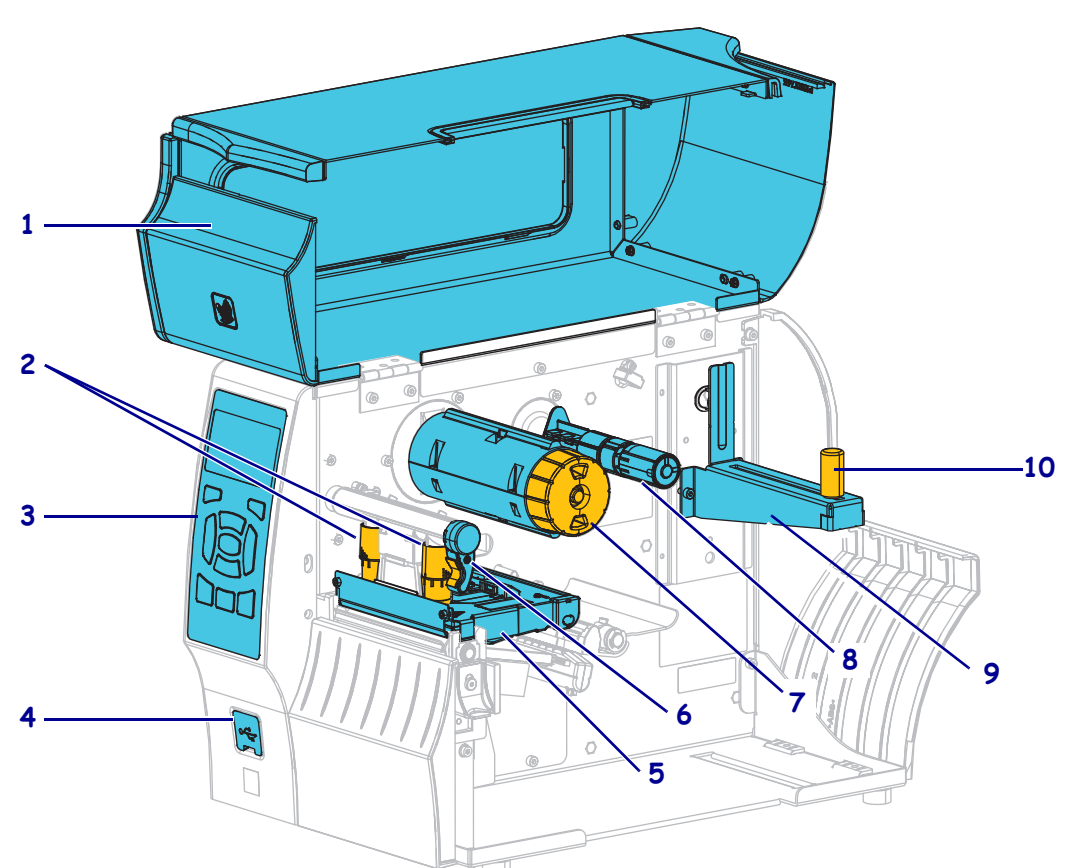

Bild 1 • Skrivarkomponenter

| 1 | Materiallucka                         |
|---|---------------------------------------|
| 2 | justeringsrattar för skrivhuvudstryck |
| 3 | Kontrollpanel                         |
| 4 | USB-värdport                          |
| 5 | Skrivhuvudsenhet                      |
|   |                                       |

| 6  | Spak för att öppna skrivhuvudet |
|----|---------------------------------|
| 7  | Färgbandsupptagare              |
| 8  | Färgbandshållare                |
| 9  | Materialmatning                 |
| 10 | Styrning för materialmatningen  |

# Kontrollpanel

Kontrollpanelen (Bild 2) visar Skrivarens aktuella status och gör att användaren kan styra de grundläggande funktionerna i Skrivaren.

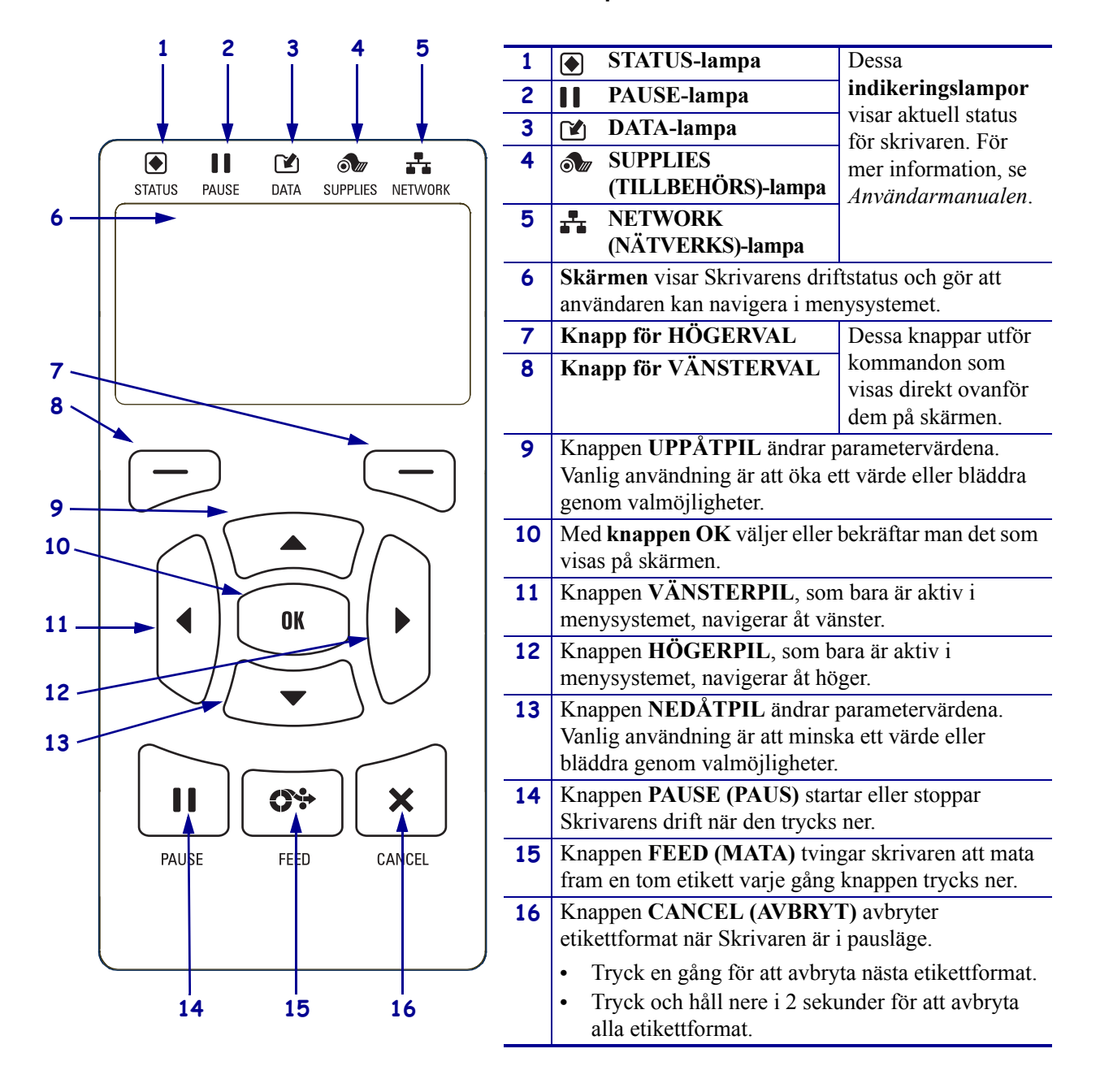

#### Bild 2 • Kontrollpanel

# Förbereda skrivaren för drift

När man bekantat sig med skrivarens komponenter kan den förberedas för drift.

**OBS!** • Vid laddning av material eller färgband, ta av alla smycken som kan komma i kontakt med skrivhuvudet eller andra skrivardelar.

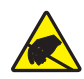

**OBS!** • Innan skrivhuvudenheten vidrörs ska eventuell statisk elektricitet neutraliseras genom att ta i skrivarens metallhölje eller använda ett antistatiskt handledsband och matta.

#### Gör så här för att installera skrivaren:

- 1. Välj en plats för Skrivaren som uppfyller dessa villkor:
  - Ytan måste vara fast och plan och tillräckligt stor och stark för Skrivaren.
  - Ytan måste ha tillräckligt utrymme för ventilation och för åtkomst av Skrivarens komponenter och kontakter.
  - Skrivaren ska vara nära ett lämpligt vägguttag som är lätt att komma åt.
  - Skrivaren måste vara inom räckhåll för WLAN-radionätet (om sådant finns) eller inom räckhåll för andra anslutningar för datakällan (normalt en dator). För mer information om maximala kabellängder och konfigurering, se *Användarmanualen*.
- **2.** Packa upp och kontrollera Skrivaren. Rapportera vid behov eventuella transportskador. För mer information, se *Användarmanualen*.
- 3. Placera Skrivaren på den i förväg valda platsen.
- 4. Viktigt! Programmet Zebra Setup Utilities måste installeras innan skrivaren ansluts till datorn. Datorn installerar inte rätt skrivardrivrutiner om skrivaren ansluts utan att programmet Zebra Setup Utilities är installerat.

Installera programmet Zebra Setup Utilities från http://www.zebra.com/setup. Installera skrivardrivrutinerna på datorn med hjälp av programmet. Mer detaljerad information finns i *Användarmanualen*.

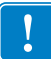

 Anslut skrivaren till en dator med en av de tillgängliga anslutningarna. Standardanslutningarna visas här. En parallellanslutning eller en trådlös ZebraNet<sup>®</sup>anslutning kan också finnas för skrivaren.

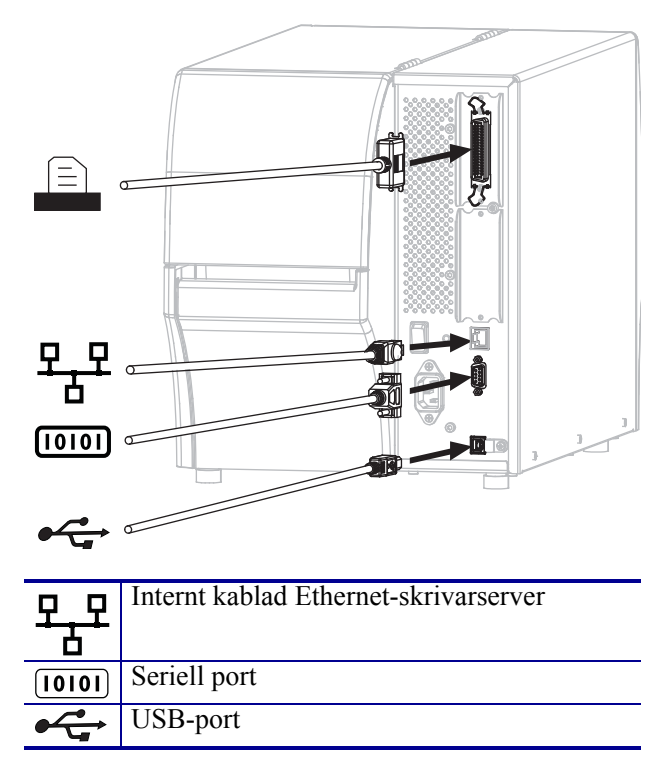

6. Öppna materialluckan.

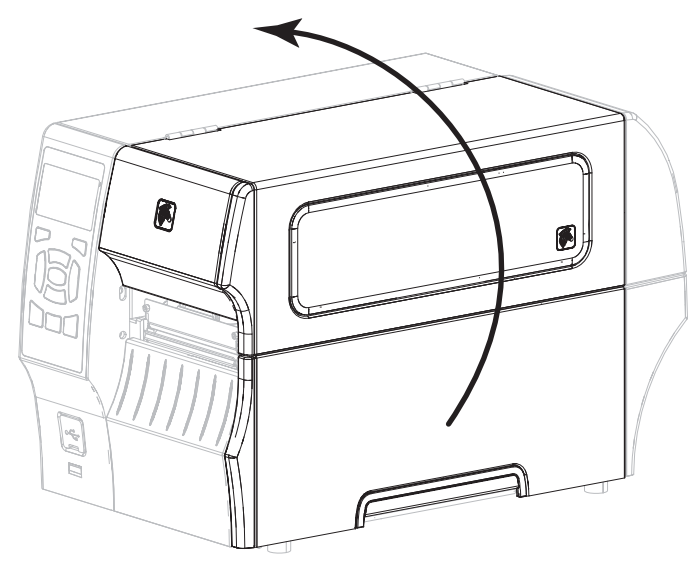

**7.** Sätt in färgbandet (vid värmeöverföring) och material i skrivaren (se *Ladda material och färgband* på sidan 9).

### 8. Stäng materialluckan.

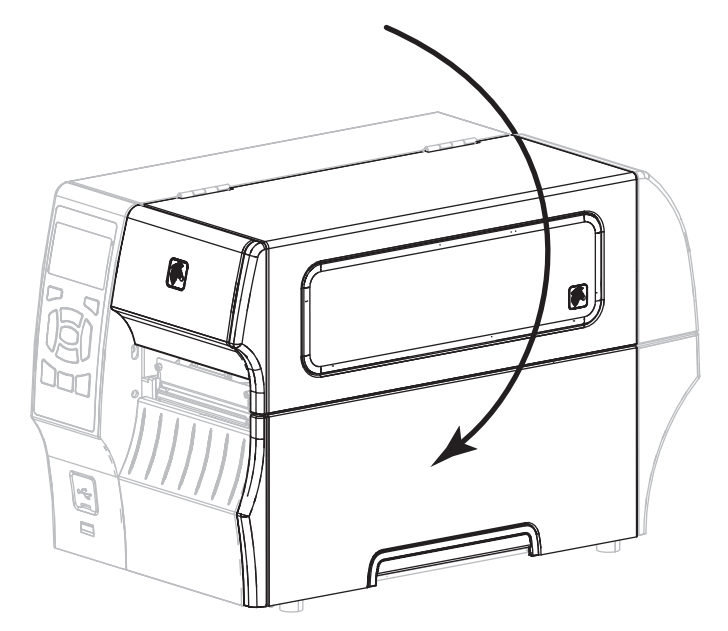

9. Koppla in spänningskabelns honkontakt i uttaget på skrivarens baksida.

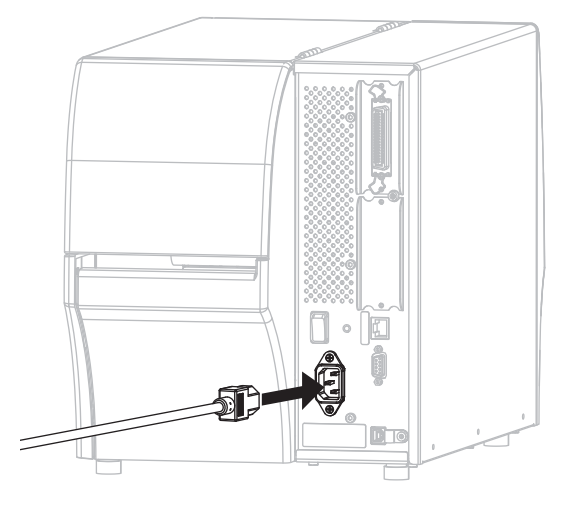

**10.** Koppla in växelspänningskabelns hankontakt i lämpligt vägguttag.

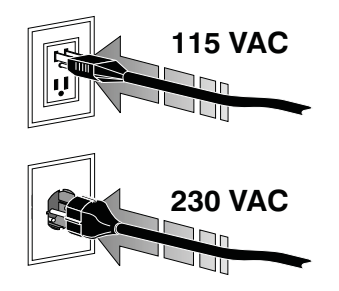

- **11.** För att kontrollera att material och färgband är rätt insatta, skriv ut en konfigureringsetikett.
  - a. Tryck och håll nere knappen CANCEL (AVBRYT).
  - **b.** Slå på (I) skrivaren.

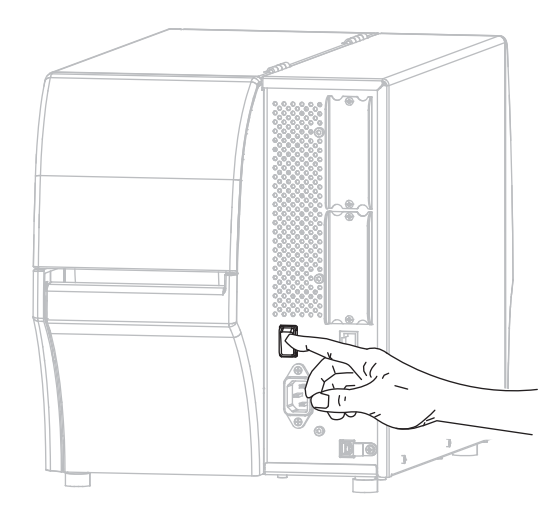

Skrivaren startar och genomför ett självtest. Resultatet av självtestet visas i Tabell 1. Om materialet och färgbandet är korrekt installerade skriver skrivaren först ut en skrivarkonfigureringsetikett (Bild 3) och sedan en nätverkskonfigureringsetikett (Bild 4).

# Bild 3 • Exempel på skrivarkonfigureringsetikett

| PRINTER CONF                                                | IGURATION                                                     |
|-------------------------------------------------------------|---------------------------------------------------------------|
| Zebra Technologies<br>ZTC ZT410-203dpi ZP<br>XXXXXX-XX-XXXX | L                                                             |
| +10.0.<br>10.0 IPS                                          | DARKNESS<br>PRINT SPEED<br>TEAR OFF                           |
| TRANSMISSIVE                                                | MEDIA TYPE<br>SENSOR SELECT<br>PRINT METHOD                   |
| 832.<br>1800.<br>41000-71/1302-05637                        | PRINT WIDTH<br>LABEL LENGTH<br>PRINT HEAD ID                  |
| CONNECTED.<br>BIDIRECTIONAL<br>RS232                        | PARALLEL COMM.                                                |
| 9600.<br>8 BITS<br>NONE.                                    | BAUD<br>DATA BITS<br>PARITY                                   |
| NONE.<br>NORMAL MODE                                        | PROTOCOL<br>COMMUNICATIONS<br>CONTROL PREFIX                  |
| <^> 5EH                                                     | FORMAT PREFIX<br>DELIMITER CHAR<br>ZPL MODE<br>MEDIA POWER UP |
| CALIBRATION<br>DEFAULT.<br>+000.                            | HEAD CLOSE<br>BACKFEED<br>LABEL TOP                           |
| +0000<br>DISABLED<br>049                                    | LEFT POSITION<br>REPRINT MODE<br>WEB SENSOR                   |
| 051<br>050                                                  | RIBBON SENSOR<br>TAKE LABEL<br>MARK SENSOR                    |
| 027<br>003<br>016                                           | MARK MED SENSOR<br>TRANS GAIN<br>TRANS BASE<br>TRANS LED      |
| 128.<br>128.<br>050.                                        | RIBBON GAIN<br>MARK GAIN<br>MARK LED                          |
| 832 8/MH FULL                                               | MODES DISABLED<br>RESOLUTION<br>LINK-OS VERSION               |
| V75.19.7ZP23143 <<br>1.3.<br>6.5.0 0x0012.0x0045<br>40966   | FIRMWARE<br>XML SCHEMA<br>HARDWARE ID                         |
| 65536kE:<br>NONE.<br>FW VERSION.                            | ONBOARD FLASH<br>FORMAT CONVERT<br>IDLE_DISPLAY               |
| 08/29/13.<br>18:57<br>DISABLED<br>2.1                       | RTC DATE<br>RTC TIME<br>ZBI<br>ZBI VERSION                    |
| READY                                                       | ZBI STATUS<br>NONRESET CNTR<br>RESET CNTR1                    |
| 680 IN.<br>680 IN.<br>680 IN.                               | NONRESET CNTR<br>RESET CNTR1<br>RESET CNTR2                   |
| 1,728 CM<br>1,728 CM<br>1,728 CM<br>1,728 CM                | NONRESET CNTR<br>RESET CNTR1<br>RESET CNTR2<br>SLOT 1         |
| EMPTY                                                       | SLOT 2<br>MASS STORAGE COUNT<br>HID COUNT                     |
| FIRMWARE IN THIS PR                                         | INTER IS COPYRIGHTED                                          |

#### Bild 4 • Exempel på nätverkskonfigureringsetikett

| Zebra Technologies<br>ZTC ZT410-203401 ZPL<br>XXXXXX-XX-203401 ZPL<br>XXXXXX-XX-XXXX<br>PrintServerLOAD LAN FROM?<br>HiTERNM. HIRED ACTIVE PRINTSRVR<br>HiTed*<br>AL.:030:001:02:                                                                                                    |
|----------------------------------------------------------------------------------------------------|
| PrintServer         LOAD LAN FROM?           INTERNAL WIRED         ACTIVE PRINTSRVR           Wired*         IP PROTOCOL           010.003.004.072         IP ADDRESS           255.255.255.005         SUBNET           010.003.004.001         GRTEWART           010.003.001.009         WINS SERVER IP           010.003.001.009         WINS SERVER IP           010.003.001.009         WINS SERVER IP           010.003.001.009         WINS SERVER IP                                                                                                    |
| Hired*<br>ALL<br>ALL<br>010:003:004.072 IP PROTOCOL<br>055:255:255:000SUBNET<br>010:003:004.001GRTEHAY<br>010:003:001.098HINS SERVER IP<br>010:003.001.098HINS SERVER IP<br>010:003.001.098HINS SERVER IP<br>010:003.001.098HINS SERVER IP<br>010:003.001.098HINS SERVER IP<br>010:003.001.098HINS SERVER IP<br>010:003.001.098HINS SERVER IP<br>010:003.001.098HINS SERVER IP<br>010:003.001.098HINS SERVER IP<br>010:003.001.098HINS SERVER IP                                                                                                    |
| 9100BASE RAW PORT<br>9200                                                                                                    |
| HITE1085<br>HITE1085<br>HITE10 |
| Bluetocth         FIRMWARE           4.2.0.         DATE           04/20/2012.         DATE           cn.         DISO VRSIDN           cn.         PRO VRSIDN           cn.         PRO VRSIDN           cn.         PRO VRSIDN           cn.         PRO VRSIDN           cn.         PRO VRSIDN           cn.         PRO VRSIDN           cn.         PRO VRSIDN           cn.         PRO VRSIDN           cn.         PRO VRSIDN           cn.         PRO VRSIDN           cn.         CONVECTED TV           nc.         CONVECTED TV           nc.         CONV SECURITY MODE                                                                                                    |

**12.** För att testa anslutningen mellan skrivaren och datorn, använd ett etikettdesignsprogram för att skapa en provetikett och skicka den till skrivaren. Zebra rekommenderar ZebraDesigner Pro. Programmet kan laddas ner från http://www.zebra.com/software och användas i Demo-läge för att skriva ut en provetikett.

| STATUS PAUSE (PAUS) DATA TILLBEHÖR NÄTVERK | STATUS-lampan fast grön (andra lampor fast gula i två<br>sekunder när skrivaren startas)<br>Skrivaren är klar.                                                                                                    |
|--------------------------------------------|----------------------------------------------------------------------------------------------------|
| STATUS PAUSE (PAUS) DATA TILLBEHÖR NÄTVERK | PAUSE (PAUS)-lampa fast gul.<br>Skrivaren är pausad.                                                                                                    |
| STATUS PAUSE (PAUS) DATA TILLBEHÖR NÄTVERK | STATUS-lampa fast röd<br>SUPPLIES (TILLBEHÖR)-lampa fast röd<br>Materialet är slut. Skrivaren behöver åtgärdas och kan inte<br>fortsätta utan att något görs.                                                                                                    |
| STATUS PAUSE (PAUS) DATA TILLBEHOR NÄTVERK | STATUS-lampa fast röd<br>SUPPLIES (TILLBEHÖR)-lampa blinkar röd<br>Färgbandet är slut. Skrivaren behöver åtgärdas och kan inte<br>fortsätta utan att något görs.                                                                                                    |
| STATUS PAUSE (PAUS) DATA TILLBEHÖR NÄTVERK | STATUS-lampa fast gul<br>SUPPLIES (TILLBEHÖR)-lampa blinkar gul<br>Skrivaren är inställd för direktvärmeutskrift, vilket inte<br>kräver ett färgband, men det sitter ett färgband i skrivaren.                                                                        |
| STATUS PAUSE (PAUS) DATA TILLBEHÖR NÄTVERK | STATUS-lampa fast röd<br>PAUSE (PAUS)-lampa fast gul<br>Skrivhuvudet är öppet. Skrivaren behöver åtgärdas och kan<br>inte fortsätta utan att något görs.                                                                                                    |
| STATUS PAUSE (PAUS) DATA TILLBEHÖR NÄTVERK | <ul> <li>STATUS-lampa fast gul</li> <li>Skrivhuvudet har för hög temperatur.</li> <li>OBS! • Skrivhuvudet kan vara hett och ge allvarliga brännskador. Låt skrivhuvudet kallna.</li> </ul>                                                                            |
| STATUS PAUSE (PAUS) DATA TILLBEHÖR NÄTVERK | <ul> <li>STATUS-lampa blinkar gul</li> <li>När denna indikeringslampa blinkar betyder det något av följande:</li> <li>Skrivhuvudet har för låg temperatur.</li> <li>Nätadaptern har för hög temperatur.</li> <li>Kretskortet (MLB) har för hög temperatur.</li> </ul> |
| STATUS PAUSE (PAUS) DATA TILLBEHÖR NÄTVERK | STATUS-lampa fast röd<br>PAUSE (PAUS)-lampa fast röd<br>DATA-lampa fast röd<br>Skrivhuvudet har bytts mot ett som inte är ett<br>originalskrivhuvud från Zebra <sup>™</sup> . Montera ett<br>originalskrivhuvud från Zebra <sup>™</sup> för att fortsätta.            |

## Tabell 1 • Skrivarstatus enligt indikeringslamporna

| Skrivaren kan inte läsa dpi-inställningen för skrivhuvudet.         Skrivaren kan inte läsa dpi-inställningen för skrivhuvudet.         ZebraNet med Ethernet-kabel         Status PAUSE (PAUS) DATA TILLBEHÖR NÄTVERK         Status PAUSE (PAUS) DATA TILLBEHÖR NÄTVERK         Status PAUSE (PAUS) DATA TILLBEHÖR NÄTVERK         Status PAUSE (PAUS) DATA TILLBEHÖR NÄTVERK         Status PAUSE (PAUS) DATA TILLBEHÖR NÄTVERK         Status PAUSE (PAUS) DATA TILLBEHÖR NÄTVERK         Status PAUSE (PAUS) DATA TILLBEHÖR NÄTVERK         Status PAUSE (PAUS) DATA TILLBEHÖR NÄTVERK         Status PAUSE (PAUS) DATA TILLBEHÖR NÄTVERK         Status PAUSE (PAUS) DATA TILLBEHÖR NÄTVERK         Status PAUSE (PAUS) DATA TILLBEHÖR NÄTVERK         NETWORK (NÄTVERKS)-lampa fast röd<br>Et Ethernet-fel har uppstätt. Skrivaren är inte ansluten till<br>nätverket.         Status PAUSE (PAUS) DATA TILLBEHÖR NÄTVERK         NETWORK (NÄTVERKS)-lampa fast grön<br>STATUS PAUSE (PAUS) DATA TILLBEHÖR NÄTVERK         NETWORK (NÄTVERKS)-lampa fast grön<br>Status PAUSE (PAUS) DATA TILLBEHÖR NÄTVERK         NETWORK (NÄTVERKS)-lampa fast grön<br>Status PAUSE (PAUS) DATA TILLBEHÖR NÄTVERK         NETWORK (NÄTVERKS)-lampa fast grön<br>Status PAUSE (PAUS) DATA TILLBEHÖR NÄTVERK         NETWORK (NÄTVERKS)-lampa fast grön<br>Status PAUSE (PAUS) DATA TILLBEHÖR NÄTVERK         NETWORK (NÄTVERKS)-lampa fast grön<br>Status PAUSE (PAUS) DATA TILLBEHÖR NÄTVERK         NETWORK (NÄTVERKS)-lampa fas                                                                                                    |                                             | STATUS-lampa blinkar röd                                       |  |
|----------------------------------------------------------------------------------------------------|---------------------------------------------|----------------------------------------------------------------|--|
| WILLS PAUSE (PAUS) DATA TILLBEHÖR NÄTVERK         ZebraNet med Ethernet-kabel         STATUS PAUSE (PAUS) DATA TILLBEHÖR NÄTVERK         STATUS PAUSE (PAUS) DATA TILLBEHÖR NÄTVERK         STATUS PAUSE (PAUS) DATA TILL                                                                                                    |                                             | Skrivaren kan inte läsa dpi-inställningen för skrivhuvudet.    |  |
| ZebraNet med Ethernet-kabel         ZebraNet med Ethernet-kabel         STATUS PAUSE (PAUS) DATA TILLBEHÖR NÄTVERK         STATUS PAUSE (PAUS) DATA TILLBEHÖR NÄTVERK<                                                                                                    |                                             |                                                                |  |
| Image: Status PAUSE (PAUS) DATA TILLBEHÖR NÄTVERK         Image: Status PAUSE (PAUS) DATA TILLBEHÖR NÄTVERK         Image: Status PAUSE (PAUS) DATA TILLBEHÖR NÄTVERK <td< td=""><td colspan="3">ZahraNet med Ethernet kahel</td></td<>                                                                                                    | ZahraNet med Ethernet kahel                 |                                                                |  |
| Image: Status PAUSE (PAUS) DATA TILLBEHÖR NÄTVERK         Image: Status PAUSE (PAUS) DATA TILLBEHÖR NÄTVERK         Image: Status PAUSE (PAUS) DATA TILLBEHÖR NÄTVERK <td< td=""><td></td><td></td></td<>                                                                                                    |                                             |                                                                |  |
| STATUS PAUSE (PAUS) DATA TILLBEHÖR NÄTVERK       Ingen Ethernet-tank tinns.         STATUS PAUSE (PAUS) DATA TILLBEHÖR NÄTVERK       NETWORK (NÄTVERKS)-lampa fast grön<br>En 100 Base-länk hittades.         STATUS PAUSE (PAUS) DATA TILLBEHÖR NÄTVERK       NETWORK (NÄTVERKS)-lampa fast röd<br>Ett Ethernet-fel har uppstått. Skrivaren är inte ansluten till<br>nätverket.         ZebraNet – trådlöst       NETWORK (NÄTVERKS)-lampa släckt         STATUS PAUSE (PAUS) DATA TILLBEHÖR NÄTVERK       NETWORK (NÄTVERKS)-lampa släckt         STATUS PAUSE (PAUS) DATA TILLBEHÖR NÄTVERK       NETWORK (NÄTVERKS)-lampa släckt         STATUS PAUSE (PAUS) DATA TILLBEHÖR NÄTVERK       NETWORK (NÄTVERKS)-lampa släckt         STATUS PAUSE (PAUS) DATA TILLBEHÖR NÄTVERK       NETWORK (NÄTVERKS)-lampa släckt         STATUS PAUSE (PAUS) DATA TILLBEHÖR NÄTVERK       NETWORK (NÄTVERKS)-lampa släckt         STATUS PAUSE (PAUS) DATA TILLBEHÖR NÄTVERK       NETWORK (NÄTVERKS)-lampa fast grön<br>Status PAUSE (PAUS) DATA TILLBEHÖR NÄTVERK         STATUS PAUSE (PAUS) DATA TILLBEHÖR NÄTVERK       NETWORK (NÄTVERKS)-lampa fast grön<br>Skrivaren är kopplad till nätverket och validerad, och<br>WLAN-signalen är stark.         STATUS PAUSE (PAUS) DATA TILLBEHÖR NÄTVERK       NETWORK (NÄTVERKS)-lampa fast grön<br>Skrivaren är kopplad till nätverket och validerad, men WLAN-signalen är svag.         STATUS PAUSE (PAUS) DATA TILLBEHÖR NÄTVERK       NETWORK (NÄTVERKS)-lampa blinkar grön<br>WLAN - Skrivaren är kopplad till nätverket och validerad, men WLAN-signalen är svag.         STATUS PAUSE (PAUS) DATA                                                                                                    |                                             | NETWORK (NATVERKS)-lampa släckt                                |  |
| Image: Status Pause (Paus) Data Tillbehör Nätverk       NETWORK (NÄTVERKS)-lampa fast grön<br>En 100 Base-länk hittades.         Image: Status Pause (Paus) Data Tillbehör Nätverk       NETWORK (NÄTVERKS)-lampa fast gul<br>En 10 Base-länk hittades.         Image: Status Pause (Paus) Data Tillbehör Nätverk       NETWORK (NÄTVERKS)-lampa fast röd<br>Ett Ethernet-fel har uppstått. Skrivaren är inte ansluten till<br>nätverket.         Image: Status Pause (Paus) Data Tillbehör Nätverk       NETWORK (NÄTVERKS)-lampa fast röd<br>Ett tadionät hittades under start. Skrivaren försöker koppla<br>upp sig till nätverket. Lampan blinkar röd medan skrivaren<br>kopplar upp sig till nätverket. Lampan blinkar sedan gul<br>medan skrivaren validerar sig till nätverket.         Image: Status Pause (Paus) Data Tillbehör Nätverk       NETWORK (NÄTVERKS)-lampa fast grön<br>Status Pause (Paus) Data Tillbehör Nätverk         Image: Status Pause (Paus) Data Tillbehör Nätverk       NETWORK (NÄTVERKS)-lampa fast grön<br>Status Pause (Paus) Data Tillbehör Nätverk         Image: Status Pause (Paus) Data Tillbehör Nätverk       NETWORK (NÄTVERKS)-lampa fast grön<br>Skrivaren är kopplad till nätverket och validerad, och<br>WLAN-signalen är stark.         Image: Status Pause (Paus) Data Tillbehör Nätverk       NETWORK (NÄTVERKS)-lampa blinkar grön<br>Skrivaren är kopplad till nätverket och validerad, och<br>WLAN – Skrivaren är kopplad till nätverket och validerad,<br>men WLAN – Skrivaren är stage.         Image: Status Pause (Paus) Data Tillbehör Nätverk       NETWORK (NÄTVERKS)-lampa fast röd<br>Ett WLAN – Skrivaren är inte ansluten<br>till nätverket.                                                                                                    | STATUS PAUSE (PAUS) DATA TILLBEHÖR NÄTVERK  | Ingen Ethernet-länk finns.                                     |  |
| STATUS PAUSE (PAUS) DATA TILLBEHÖR NÄTVERK       En 100 Base-länk hittades.         STATUS PAUSE (PAUS) DATA TILLBEHÖR NÄTVERK       NETWORK (NÄTVERKS)-lampa fast gul<br>En 10 Base-länk hittades.         STATUS PAUSE (PAUS) DATA TILLBEHÖR NÄTVERK       NETWORK (NÄTVERKS)-lampa fast röd<br>Ett Ethernet-fel har uppstått. Skrivaren är inte ansluten till<br>nätverket.         ZebraNet – trådlöst       NETWORK (NÄTVERKS)-lampa släckt         STATUS PAUSE (PAUS) DATA TILLBEHÖR NÄTVERK       Ett radionat hittades under start. Skrivaren försöker koppla<br>upp sig till nätverket. Lampan blinkar röd medan skrivaren<br>kopplar upp sig till nätverket. Lampan blinkar sedan gul<br>medan skrivaren validerar sig till nätverket.         STATUS PAUSE (PAUS) DATA TILLBEHÖR NÄTVERK       NETWORK (NÄTVERKS)-lampa fast grön<br>StATUS PAUSE (PAUS) DATA TILLBEHÖR NÄTVERK         STATUS PAUSE (PAUS) DATA TILLBEHÖR NÄTVERK       NETWORK (NÄTVERKS)-lampa fast grön<br>Skrivaren är kopplad till nätverket och validerad, och<br>WLAN-signalen är stark.         NETWORK (NÄTVERKS) DATA TILLBEHÖR NÄTVERK       NETWORK (NÄTVERKS)-lampa fast grön<br>Skrivaren är kopplad till nätverket och validerad, och<br>WLAN-signalen är stark.         NETWORK (NÄTVERKS)-Lampa blinkar grön<br>Status PAUSE (PAUS) DATA TILLBEHÖR NÄTVERK       NETWORK (NÄTVERKS)-lampa fast grön<br>Skrivaren är kopplad till nätverket och validerad,<br>men WLAN-signalen är svag.         STATUS PAUSE (PAUS) DATA TILLBEHÖR NÄTVERK       NETWORK (NÄTVERKS)-lampa fast röd<br>Ett WLAN-signalen är svag.                                                                                                    |                                             | NETWORK (NÄTVERKS)-lampa fast grön                             |  |
| STATUS PAUSE (PAUS) DATA TILLBEHÖR NÄTVERK         Image: Status Pause (PAUS) DATA TILLBEHÖR NÄTVERK         Image: Status Pause (PAUS) DATA TILLBEHÖR NÄTVERK         Image:                                                                                                    |                                             | En 100 Base-länk hittades.                                     |  |
| Image: Status Pause (Paus) Data Tillbehör NÄTVERK         Image: Status Pause (Paus) Data Tillbehör NÄTVERK         Image: Status Pause (Paus) Data Tillbehör NÄTVERK <td< td=""><td>STATUS FAUSE (FAUS) DATA TILLBEHUN INATVERK</td><td>NETWORK (NÄTVERKS) lampa fast avl</td></td<>                                                                                                    | STATUS FAUSE (FAUS) DATA TILLBEHUN INATVERK | NETWORK (NÄTVERKS) lampa fast avl                              |  |
| STATUS PAUSE (PAUS) DATA TILLBEHÖR NÄTVERK       NETWORK (NÄTVERKS)-lampa fast röd<br>Ett Ethernet-fel har uppstått. Skrivaren är inte ansluten till<br>nätverket.         ZebraNet – trådlöst       NETWORK (NÄTVERKS)-lampa släckt         STATUS PAUSE (PAUS) DATA TILLBEHÖR NÄTVERK       NETWORK (NÄTVERKS)-lampa släckt         STATUS PAUSE (PAUS) DATA TILLBEHÖR NÄTVERK       NETWORK (NÄTVERKS)-lampa släckt         STATUS PAUSE (PAUS) DATA TILLBEHÖR NÄTVERK       NETWORK (NÄTVERKS)-lampa släckt         STATUS PAUSE (PAUS) DATA TILLBEHÖR NÄTVERK       NETWORK (NÄTVERKS)-lampa släckt         STATUS PAUSE (PAUS) DATA TILLBEHÖR NÄTVERK       NETWORK (NÄTVERKS)-lampa fast grön<br>SKrivaren validerar sig till nätverket.         STATUS PAUSE (PAUS) DATA TILLBEHÖR NÄTVERK       NETWORK (NÄTVERKS)-lampa fast grön<br>Skrivaren är kopplad till nätverket och validerad, och<br>WLAN-signalen är stark.         NETWORK (NÄTVERKS)-lampa fast grön<br>SKIATUS PAUSE (PAUS) DATA TILLBEHÖR NÄTVERK       NETWORK (NÄTVERKS)-lampa fast grön<br>Skrivaren är kopplad till nätverket och validerad, och<br>WLAN-signalen är stark.         NETWORK (NÄTVERKS)-lampa fast röd<br>STATUS PAUSE (PAUS) DATA TILLBEHÖR NÄTVERK       NETWORK (NÄTVERKS)-lampa fast röd<br>BTI WLAN-Skrivaren är kopplad till nätverket och validerad,<br>men WLAN-signalen är svag.                                                                                                    |                                             | En 10 Dese länk hittedes                                       |  |
| Image: Status Pause (PAUS) DATA TILLBEHÖR NÄTVERK       NETWORK (NÄTVERKS)-lampa fast röd<br>Ett Ethernet-fel har uppstått. Skrivaren är inte ansluten till nätverket.         ZebraNet – trådlöst       Image: Status Pause (PAUS) DATA TILLBEHÖR NÄTVERK         Image: Status Pause (PAUS) DATA TILLBEHÖR NÄTVERK       Image: Status Pause (PAUS) DATA TILLBEHÖR NÄTVERK         Image: Status Pause (PAUS) DATA TILLBEHÖR NÄTVERK       Image: Status Pause (PAUS) DATA TILLBEHÖR NÄTVERK         Image: Status Pause (PAUS) DATA TILLBEHÖR NÄTVERK       NETWORK (NÄTVERKS)-lampa släckt         Image: Status Pause (PAUS) DATA TILLBEHÖR NÄTVERK       NETWORK (NÄTVERKS)-lampa fast grön<br>Skrivaren validerar sig till nätverket.         Image: Status Pause (PAUS) DATA TILLBEHÖR NÄTVERK       NETWORK (NÄTVERKS)-lampa fast grön<br>Skrivaren är kopplad till nätverket och validerad, och<br>WLAN-signalen är stark.         Image: Status Pause (PAUS) DATA TILLBEHÖR NÄTVERK       NETWORK (NÄTVERKS)-lampa fast grön<br>Skrivaren är kopplad till nätverket och validerad, och<br>WLAN-Skrivaren är kopplad till nätverket och validerad, och<br>WLAN - Skrivaren är kopplad till nätverket och validerad, men WLAN-signalen är svag.         Image: Status PAUSE (PAUS) DATA TILLBEHÖR NÄTVERK       NETWORK (NÄTVERKS)-lampa fast röd<br>Ett WLAN-fel har uppstått. Skrivaren är inte ansluten<br>till nätverket.                                                                                                    | status Pause (Paus) data tillbehör nätverk  | En 10 Base-fank inttades.                                      |  |
| STATUS PAUSE (PAUS) DATA TILLBEHÖR NÄTVERK       Ett Ethernet-fel har uppstått. Skrivaren är inte ansluten till nätverket.         ZebraNet – trådlöst       Image: Status Pause (PAUS) DATA TILLBEHÖR NÄTVERK         STATUS PAUSE (PAUS) DATA TILLBEHÖR NÄTVERK       Image: Status Pause (PAUS) DATA TILLBEHÖR NÄTVERK         Status Pause (PAUS) DATA TILLBEHÖR NÄTVERK       Image: Status Pause (PAUS) DATA TILLBEHÖR NÄTVERK         Status Pause (PAUS) DATA TILLBEHÖR NÄTVERK       Image: Status Pause (PAUS) DATA TILLBEHÖR NÄTVERK         Status Pause (PAUS) DATA TILLBEHÖR NÄTVERK       NETWORK (NÄTVERKS)-lampa fast grön         Status Pause (PAUS) DATA TILLBEHÖR NÄTVERK       NETWORK (NÄTVERKS)-lampa fast grön         Status Pause (PAUS) DATA TILLBEHÖR NÄTVERK       NETWORK (NÄTVERKS)-lampa fast grön         Status Pause (PAUS) DATA TILLBEHÖR NÄTVERK       NETWORK (NÄTVERKS)-lampa fast grön         Status Pause (PAUS) DATA TILLBEHÖR NÄTVERK       NETWORK (NÄTVERKS)-lampa fast grön         Status Pause (PAUS) DATA TILLBEHÖR NÄTVERK       NETWORK (NÄTVERKS)-lampa fast röd         Status Pause (PAUS) DATA TILLBEHÖR NÄTVERK       NETWORK (NÄTVERKS)-lampa fast röd         Status Pause (PAUS) DATA TILLBEHÖR NÄTVERK       NETWORK (NÄTVERKS)-lampa fast röd         Status Pause (PAUS) DATA TILLBEHÖR NÄTVERK       NETWORK (NÄTVERKS)-lampa fast röd                                                                                                    |                                             | NETWORK (NÄTVERKS)-lampa fast röd                              |  |
| Image: Status Pause (Paus) Data Tillbehör Mätverket       NETWORK (NÄTVERKS)-lampa släckt         Ett radionät hittades under start. Skrivaren försöker koppla<br>upp sig till nätverket. Lampan blinkar röd medan skrivaren<br>kopplar upp sig till nätverket. Lampan blinkar sedan gul<br>medan skrivaren validerar sig till nätverket.         Image: Status Pause (Paus) Data Tillbehör Mätverket       NETWORK (NÄTVERKS)-lampa fast grön<br>Status Pause (Paus) Data Tillbehör Mätverket         Image: Status Pause (Paus) Data Tillbehör Mätverket       NETWORK (NÄTVERKS)-lampa fast grön<br>Skrivaren är kopplad till nätverket och validerad, och<br>WLAN-signalen är stark.         Image: Image: Status Pause (Paus) Data Tillbehör Mätverket       NETWORK (NÄTVERKS)-lampa fast grön<br>Skrivaren är kopplad till nätverket och validerad, men WLAN-signalen är stark.         Image: Image:                                                                                                    | STATUS PAUSE (PAUS) DATA TILL BEHÖR NÄTVERK | Ett Ethernet-fel har uppstått. Skrivaren är inte ansluten till |  |
| ZebraNet – trådlöst         Image: Status Pause (PAUS) DATA TILLBEHÖR NÄTVERK       NÄTVERK (NÄTVERKS)-lampa släckt         Et radionät hittades under start. Skrivaren försöker koppla upp sig till nätverket. Lampan blinkar röd medan skrivaren kopplar upp sig till nätverket. Lampan blinkar sedan gul medan skrivaren validerar sig till nätverket. Lampan blinkar sedan gul medan skrivaren validerar sig till nätverket.         Image: Status Pause (PAUS) DATA TILLBEHÖR NÄTVERK       NETWORK (NÄTVERKS)-lampa fast grön Skrivaren är kopplad till nätverket och validerad, och WLAN-signalen är stark.         Image: Image: Status Pause (PAUS) DATA TILLBEHÖR NÄTVERK       NETWORK (NÄTVERKS)-lampa fast grön Skrivaren är kopplad till nätverket och validerad, och WLAN-signalen är stark.         Image: Image: Ima                                                                                                    |                                             | nätverket.                                                     |  |
| Image: Status PAUSE (PAUS) DATA TILLBEHÖR NÄTVERK         Image: Status PAUSE (PAUS) DATA TILLBEHÖR NÄTVERK                                                                                                    | ZebraNet – trådlöst                         |                                                                |  |
| STATUS PAUSE (PAUS) DATA TILLBEHÖR NÄTVERK         STATUS PAUSE (PAUS) DATA TILLBEHÖR NÄTVERK         STATUS PAUSE (PAUS) DATA TILLBEHÖR NÄTVERK         STATUS PAUSE (PAUS) DATA TILLBEHÖR NÄTVERK         STATUS PAUSE (PAUS) DATA TILLBEHÖR NÄTVERK         STATUS PAUSE (PAUS) DATA TILLBEHÖR NÄTVERK         NETWORK (NÄTVERKS)-lampa fast grön<br>Status PAUSE (PAUS) DATA TILLBEHÖR NÄTVERK         NETWORK (NÄTVERKS)-lampa fast grön<br>Status PAUSE (PAUS) DATA TILLBEHÖR NÄTVERK         NETWORK (NÄTVERKS)-lampa fast grön<br>Status PAUSE (PAUS) DATA TILLBEHÖR NÄTVERK         NETWORK (NÄTVERKS)-lampa blinkar grön<br>Status PAUSE (PAUS) DATA TILLBEHÖR NÄTVERK         NETWORK (NÄTVERKS)-lampa blinkar grön<br>Status PAUSE (PAUS) DATA TILLBEHÖR NÄTVERK         NETWORK (NÄTVERKS)-lampa blinkar grön<br>Status PAUSE (PAUS) DATA TILLBEHÖR NÄTVERK         NETWORK (NÄTVERKS)-lampa blinkar grön<br>Status PAUSE (PAUS) DATA TILLBEHÖR NÄTVERK         NETWORK (NÄTVERKS)-lampa fast röd<br>Status PAUSE (PAUS) DATA TILLBEHÖR NÄTVERK                                                                                                    |                                             | NETWORK (NÄTVERKS)-lampa släckt                                |  |
| <ul> <li>STATUS PAUSE (PAUS) DATA TILLBEHÖR NÄTVERK</li> <li>WINGK (NÄTVERKS)-lampa fast grön<br/>STATUS PAUSE (PAUS) DATA TILLBEHÖR NÄTVERK</li> <li>NETWORK (NÄTVERKS)-lampa fast grön<br/>Skrivaren är kopplad till nätverket och validerad, och<br/>WLAN-signalen är stark.</li> <li>NETWORK (NÄTVERKS)-lampa blinkar grön<br/>WLAN – Skrivaren är kopplad till nätverket och validerad, men WLAN-signalen är svag.</li> <li>NETWORK (NÄTVERKS)-lampa fast röd<br/>Et WLAN-fel har uppstått. Skrivaren är inte ansluten<br/>till nätverket.</li> </ul>                                                                                                    |                                             | Ett radionät hittades under start. Skrivaren försöker koppla   |  |
| Image: Status Pause (Paus) Data Tillbehör Nätverk         Image: Status Pause (Paus) Data Tillbehör Nätverk         Image: Status Pause (Paus) Data Tillbehör Nätverk <td< td=""><td>STATUS PAUSE (PAUS) DATA TILLBERUN INATVERK</td><td>upp sig till nätverket. Lampan blinkar röd medan skrivaren</td></td<>                                                                                                    | STATUS PAUSE (PAUS) DATA TILLBERUN INATVERK | upp sig till nätverket. Lampan blinkar röd medan skrivaren     |  |
| Image: Status Pause (Paus) Data Tillbehör Mätverk         Image: Status Pause (Paus) Data Tillbehör Mätverk         Image: Status Pause (Paus) Data Tillbehör Nätverk         Image: Status Pause (Paus) Data Tillbehör Nätverk         Image: Status Pause (Paus) Data Tillbehör Nätverk <td< td=""><td></td><td>medan skrivaren validerar sig till nätverket</td></td<>                                                                                                    |                                             | medan skrivaren validerar sig till nätverket                   |  |
| STATUS PAUSE (PAUS) DATA TILLBEHÖR MÅVERK         STATUS PAUSE (PAUS) DATA TILLBEHÖR MÅVERK         STATUS PAUSE (PAUS) DATA TILLBEHÖR NÅVERK         NETWORK (NÄTVERKS)-lampa fast grön         Status PAUSE (PAUS) DATA TILLBEHÖR NÅVERK         NETWORK (NÄTVERKS)-lampa fast grön         Status PAUSE (PAUS) DATA TILLBEHÖR NÅTVERK         NETWORK (NÄTVERKS)-lampa blinkar grön         Status PAUSE (PAUS) DATA TILLBEHÖR NÄTVERK         NETWORK (NÄTVERKS)-lampa blinkar grön         WLAN – Skrivaren är kopplad till nätverket och validerad, men WLAN-signalen är svag.         NETWORK (NÄTVERKS)-lampa fast röd         STATUS PAUSE (PAUS) DATA TILLBEHÖR NÄTVERK                                                                                                    |                                             | medun skrivaren vanderar sig im natverket.                     |  |
| STATUS PAUSE (PAUS) DATA TILLBEHÖR MÅTVERK         STATUS PAUSE (PAUS) DATA TILLBEHÖR MÅTVERK         STATUS PAUSE (PAUS) DATA TILLBEHÖR NÄTVERK         NETWORK (NÄTVERKS)-lampa fast grön         SKrivaren är kopplad till nätverket och validerad, och         WLAN-signalen är stark.         NETWORK (NÄTVERKS)-lampa blinkar grön         STATUS PAUSE (PAUS) DATA TILLBEHÖR NÄTVERK         STATUS PAUSE (PAUS) DATA TILLBEHÖR NÄTVERK         NETWORK (NÄTVERKS)-lampa blinkar grön         WLAN – Skrivaren är kopplad till nätverket och validerad, men WLAN-signalen är svag.         NETWORK (NÄTVERKS)-lampa fast röd         STATUS PAUSE (PAUS) DATA TILLBEHÖR NÄTVERK         NETWORK (NÄTVERKS)-lampa fast röd         Ett WLAN-fel har uppstått. Skrivaren är inte ansluten till nätverket.                                                                                                    |                                             |                                                                |  |
| Image: Status Pause (Paus) Data tillbehör Mätverk         Image: Status Pause (Paus) Data tillbehör Mätverk         Image: Status Pause (Paus) Data tillbehör Mätverk         Image: Status Pause (Paus) Data tillbehör Mätverk         Image: Status Pause (Paus) Data tillbehör Mätverk         Image: Status Pause (Paus) Data tillbehör Mätverk         Image: Status Pause (Paus) Data tillbehör Mätverk         Image: Status Pause (Paus) Data tillbehör Mätverk         Image: Status Pause (Paus) Data tillbehör Mätverk         Image: Status Pause (Paus) Data tillbehör Mätverk         Image: Status Pause (Paus) Data tillbehör Mätverk         Image: Status Pause (Paus) Data tillbehör Mätverk         Image: Status Pause (Paus) Data tillbehör Mätverke         Image: Status Pause (Paus) Data tillbehör Mätverke         Image: Status Pause (Paus) Data tillbehör Mätverke         Image: Status Pause (Paus) Data tillbehör Mätverke         Image: Status Pause (Paus) Data tillbehör Mätverke         Image: Status Pause (Paus) Data tillbehör Nätverke         Image: Status Pause (Paus) Data tillbehör Nätverke         Image: Status Pause (Paus) Data tillbehör Nätverke         Image: Status Pause (Paus) Data tillbehör Nätverke         Image: Status Pause (Paus) Data tillbehör Nätverke         Image: Status Pause (Paus) Data tillbehör Nätverke         Image: Status Pause (Paus) Data tillbehör Nätverke <t< td=""><td>STATUS PAUSE (PAUS) DATA TILLBEHÖR MÄTVERK</td><td></td></t<>                                                                                                    | STATUS PAUSE (PAUS) DATA TILLBEHÖR MÄTVERK  |                                                                |  |
| Image: Status Pause (Paus) Data TILLBEHÖR NÄTVERK         Image: Status Pause (Paus) Data TILLBEHÖR NÄTVERK         Image: Status Pause (Paus) Data TILLBEHÖR NÄTVERK         Image: Status Pause (Paus) Data TILLBEHÖR NÄTVERK         Image: Status Pause (Paus) Data TILLBEHÖR NÄTVERK         Image: Status Pause (Paus) Data TILLBEHÖR NÄTVERK         Image: Status Pause (Paus) Data TILLBEHÖR NÄTVERK         Image: Status Pause (Paus) Data TILLBEHÖR NÄTVERK         Image: Status Pause (Paus) Data TILLBEHÖR NÄTVERK         Image: Status Pause (Paus) Data TILLBEHÖR NÄTVERK         Image: Status Pause (Paus) Data TILLBEHÖR NÄTVERK         Image: Status Pause (Paus) Data TILLBEHÖR NÄTVERK         Image: Status Pause (Paus) Data TILLBEHÖR NÄTVERK         Image: Status Pause (Paus) Data TILLBEHÖR NÄTVERK                                                                                                    |                                             |                                                                |  |
| STATUS PAUSE (PAUS) DATA TILLBEHÖR MÄTVERK         STATUS PAUSE (PAUS) DATA TILLBEHÖR NÄTVERK         STATUS PAUSE (PAUS) DATA TILLBEHÖR NÄTVERK         NETWORK (NÄTVERKS)-lampa fast grön<br>Skrivaren är kopplad till nätverket och validerad, och<br>WLAN-signalen är stark.         NETWORK (NÄTVERKS)-lampa blinkar grön<br>WLAN – Skrivaren är kopplad till nätverket och validerad,<br>men WLAN-signalen är svag.         NATVERK         NETWORK (NÄTVERKS)-lampa blinkar grön<br>WLAN – Skrivaren är kopplad till nätverket och validerad,<br>men WLAN-signalen är svag.         NETWORK (NÄTVERKS)-lampa fast röd<br>Ett WLAN-fel har uppstått. Skrivaren är inte ansluten<br>till nätverket.                                                                                                    | •                                           |                                                                |  |
| STATUS PAUSE (PAUS) DATA TILLBEHÖR NÄTVERK         STATUS PAUSE (PAUS) DATA TILLBEHÖR NÄTVERK         NETWORK (NÄTVERKS)-lampa fast grön<br>Skrivaren är kopplad till nätverket och validerad, och<br>WLAN-signalen är stark.         NETWORK (NÄTVERKS)-lampa blinkar grön<br>WLAN – Skrivaren är kopplad till nätverket och validerad,<br>men WLAN-signalen är svag.         STATUS PAUSE (PAUS) DATA TILLBEHÖR NÄTVERK         NETWORK (NÄTVERKS)-lampa fast röd<br>Ett WLAN-fel har uppstått. Skrivaren är inte ansluten<br>till nätverket.                                                                                                    |                                             |                                                                |  |
| Image: Status Pause (PAUS) DATA TILLBEHÖR NÄTVERK       NETWORK (NÄTVERKS)-lampa fast grön<br>Skrivaren är kopplad till nätverket och validerad, och<br>WLAN-signalen är stark.         Image: Image: Ima                              |                                             |                                                                |  |
| STATUS PAUSE (PAUS) DATA TILLBEHÖR NÄTVERK       Skrivaren är kopplad till nätverket och validerad, och WLAN-signalen är stark.         NETWORK (NÄTVERKS)-lampa blinkar grön         STATUS PAUSE (PAUS) DATA TILLBEHÖR NÄTVERK         NETWORK (NÄTVERKS)-lampa blinkar grön         NETWORK (NÄTVERKS)-lampa blinkar grön         NETWORK (NÄTVERKS)-lampa blinkar grön         NETWORK (NÄTVERK         NETWORK (NÄTVERK         NETWORK (NÄTVERKS)-lampa fast röd         Ett WLAN-fel har uppstått. Skrivaren är inte ansluten till nätverket.                                                                                                    |                                             | NETWORK (NÄTVERKS)-lampa fast grön                             |  |
| STATUS PAUSE (PAUS) DATA TILLBEHOR NATVERK       WLAN-signalen är stark.         WLAN-signalen är stark.       WLAN-signalen är stark.         NETWORK (NÄTVERKS)-lampa blinkar grön       WLAN – Skrivaren är kopplad till nätverket och validerad, men WLAN-signalen är svag.         STATUS PAUSE (PAUS) DATA TILLBEHÖR NÄTVERK       NETWORK (NÄTVERKS)-lampa fast röd         STATUS PAUSE (PAUS) DATA TILLBEHÖR NÄTVERK       NETWORK (NÄTVERKS)-lampa fast röd                                                                                                    |                                             | Skrivaren är kopplad till nätverket och validerad, och         |  |
| NETWORK (NÄTVERKS)-lampa blinkar grön         NETWORK (NÄTVERKS)-lampa blinkar grön         STATUS PAUSE (PAUS) DATA TILLBEHÖR NÄTVERK         NETWORK (NÄTVERKS)-lampa blinkar grön         NETWORK (NÄTVERKS)-lampa blinkar grön         NETWORK (NÄTVERKS)-lampa blinkar grön         NETWORK (NÄTVERKS)-lampa fast röd         Ett WLAN-fel har uppstått. Skrivaren är inte ansluten till nätverket.                                                                                                    | status Pause (Paus) data tillbehör nätverk  | WLAN-signalen är stark.                                        |  |
| WLAN – Skrivaren är kopplad till nätverket och validerad, men WLAN-signalen är svag.         STATUS PAUSE (PAUS) DATA TILLBEHÖR NÄTVERK         WLAN – Skrivaren är kopplad till nätverket och validerad, men WLAN-signalen är svag.         NETWORK (NÄTVERKS)-lampa fast röd         Ett WLAN-fel har uppstått. Skrivaren är inte ansluten till nätverket.                                                                                                    |                                             | NETWORK (NÄTVERKS)-lampa blinkar grön                          |  |
| STATUS PAUSE (PAUS) DATA TILLBEHÖR NÄTVERK       men WLAN-signalen är svag.         METWORK (NÄTVERKS)-lampa fast röd         STATUS PAUSE (PAUS) DATA TILLBEHÖR NÄTVERK    NETWORK (NÄTVERKS)-lampa fast röd Ett WLAN-fel har uppstått. Skrivaren är inte ansluten till nätverket.                                                                                                    |                                             | WLAN – Skrivaren är kopplad till nätverket och validerad,      |  |
| Image: All of the sector of the sector of |                                             | men WLAN-signalen är svag.                                     |  |
| STATUS PAUSE (PAUS) DATA TILLBEHÖR NÄTVERK                                                                                                    |                                             | NETWORK (NÄTVERKS)-lampa fast röd                              |  |
| STATUS PAUSE (PAUS) DATA TILLBEHÖR NÄTVERK till nätverket.                                                                                                    |                                             | Ett WLAN-fel har uppstått. Skrivaren är inte ansluten          |  |
|                                                                                                    | status pause (Paus) data tillbehör nätverk  | till nätverket.                                                |  |

## Tabell 1 • Skrivarstatus enligt indikeringslamporna (Forts.)

# Ladda material och färgband

Använd instruktionerna i detta avsnitt för att sätta in färgbandet (om sådant ska användas) och material i avrivningsläge. Färgband används för värmeöverföringsetiketter. För direktvärmeutskrift ska inget färgband sättas in i Skrivaren. För instruktioner om hur man laddar veckat material vid olika utskriftslägen, se *Användarmanualen*.

**OBS!** • Vid laddning av material eller färgband, ta av alla smycken som kan komma i kontakt med skrivhuvudet eller andra skrivardelar.

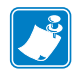

**Anmärkning** • På några av följande bilder visas skrivaren utan färgbandssystem för att komponenterna som är viktiga vid materialladdning ska synas bättre.

## Gör så här för att ladda färgband och material på rulle för avrivningsläge:

#### Ladda material

1.

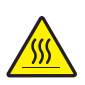

**OBS!** • Skrivhuvudet kan vara hett och ge allvarliga brännskador. Låt skrivhuvudet kallna.

Öppna skrivhuvudsenheten genom att vrida öppningsspaken.

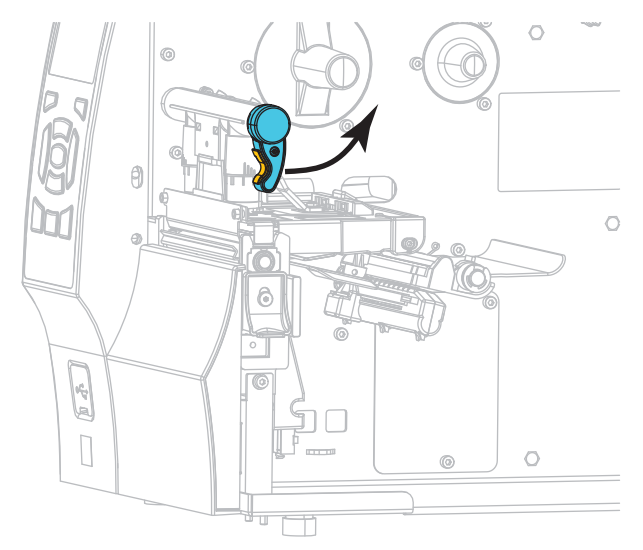

**2.** Ta bort och kasta eventuella adresslappar eller etiketter som är smutsiga eller som hålls av lim eller tejp.

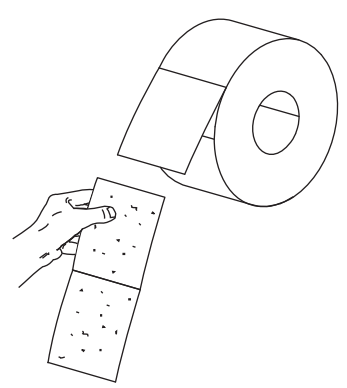

**3.** Dra ut materialstyrningen så långt det går.

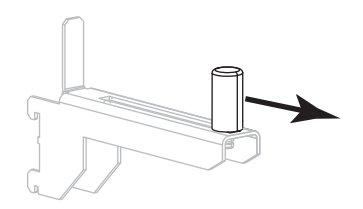

4. Placera materialrullen på dess hållare. Skjut in rullen så långt det går.

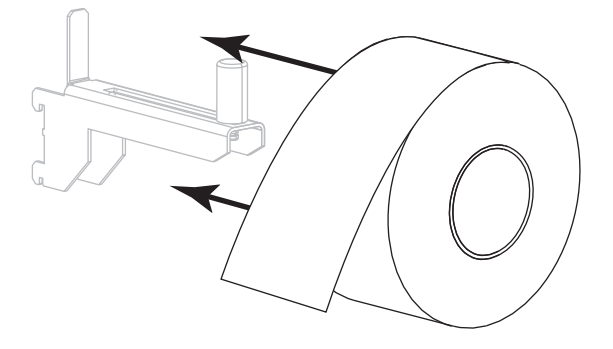

5. Skjut in materialstyrningen tills den precis rör rullens kant.

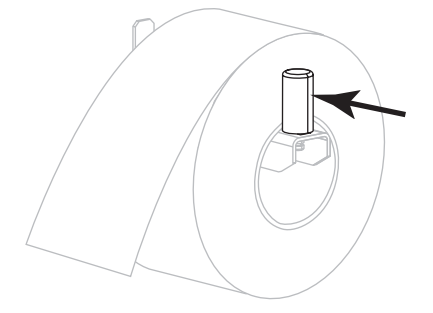

- 6. Dra ut materialstyrningen hela vägen.

 Från materialhållaren (1), mata materialet under materialreglerenheten (2), genom materialsensorn (3) och under skrivhuvudsenheten (4). Skjut tillbaka materialet tills det når materialsensorns insida vid bakväggen.

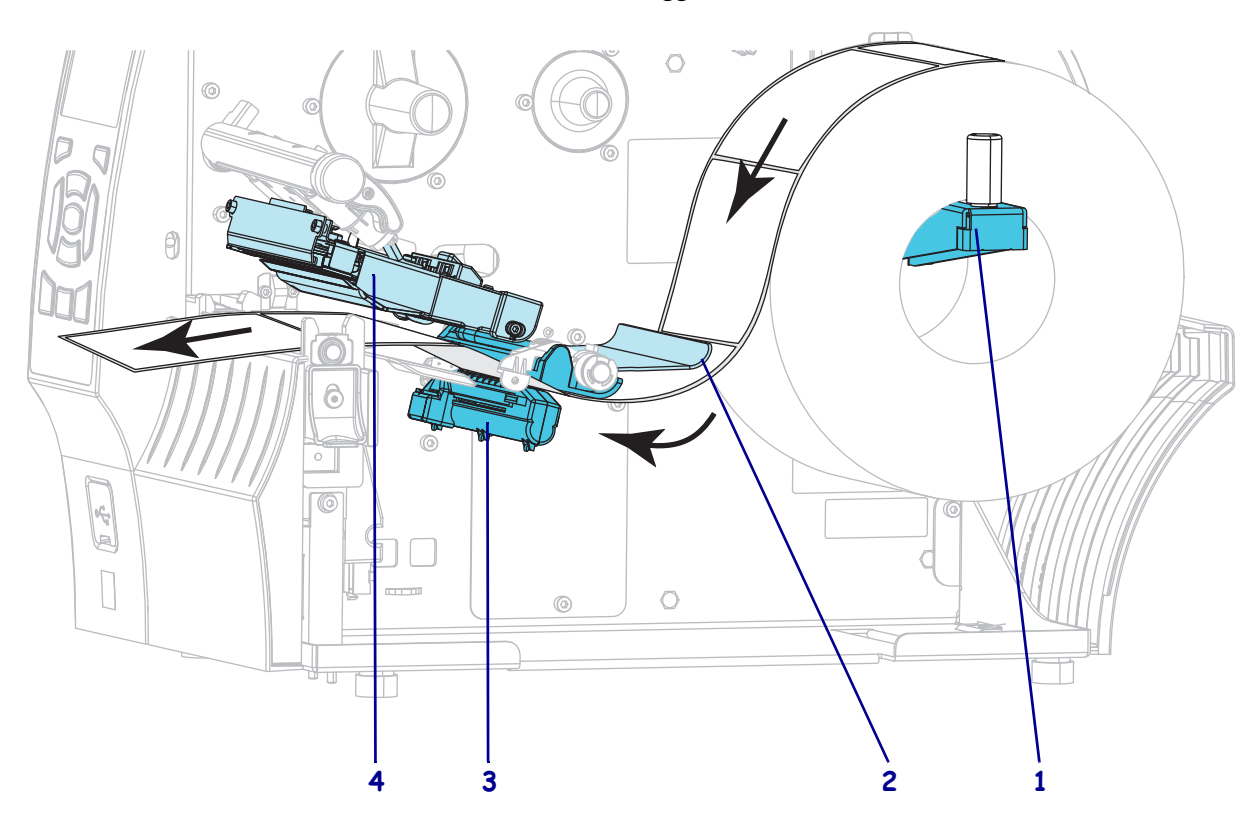

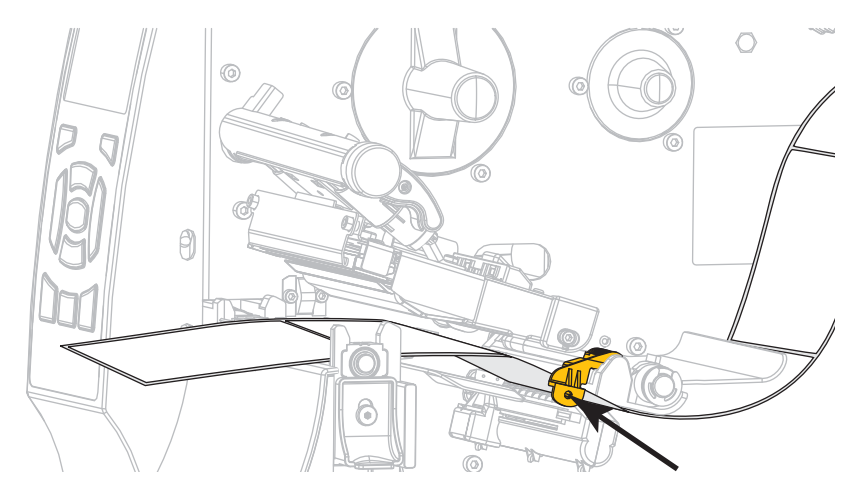

8. Skjut in materialstyrningen tills den precis rör materialets kant.

**9.** Vilken typ av material laddade du i skrivaren?

| Om du laddade            | Så                    |
|--------------------------|-----------------------|
| Direktvärmematerial      | Fortsätt med steg 10. |
| Värmeöverföringsmaterial | Fortsätt med steg 12. |

**10.** Vrid öppningsspaken för skrivhuvudet nedåt tills den låser skrivhuvudet på plats.

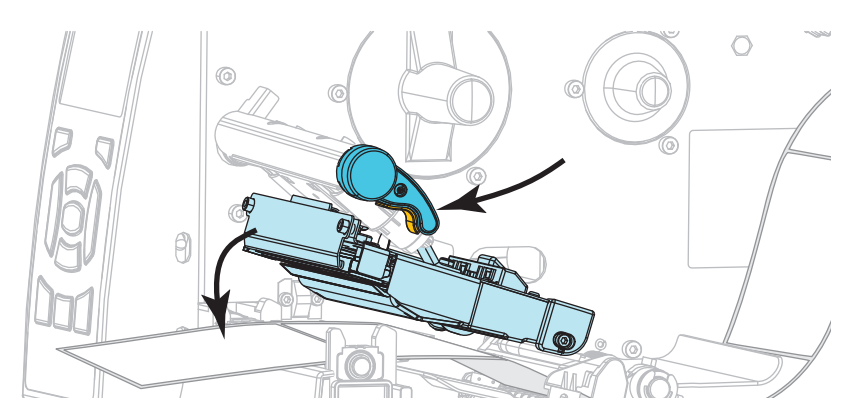

**11.** Tryck vid behov på PAUSE för att avsluta pausläget och aktivera utskrift.

### Ladda färgband

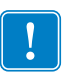

**Viktigt!** • Skydda skrivhuvudet från slitage genom att alltid använda ett färgband som är bredare än materialet. Färgbandet måste ha beläggningen på utsidan (se *Användarmanualen* för mer information).

**12.** Placera färgbandsrullen på färgbandshållaren så att den lösa änden rullas av som på bilden. Skjut in rullen så långt det går.

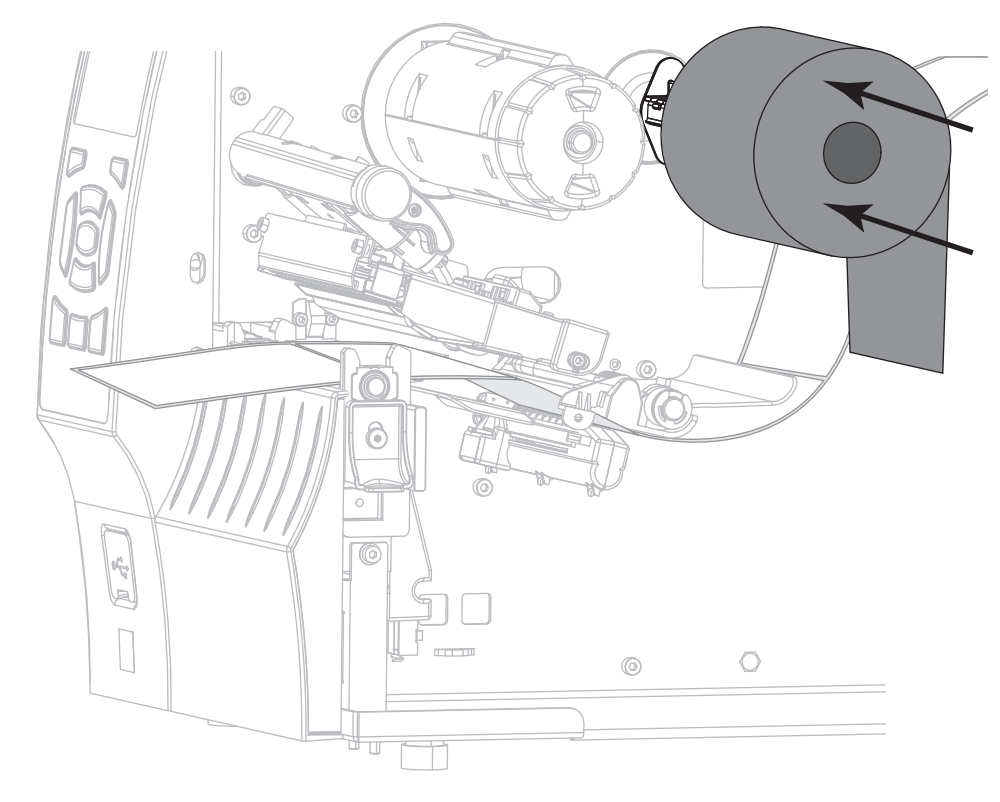

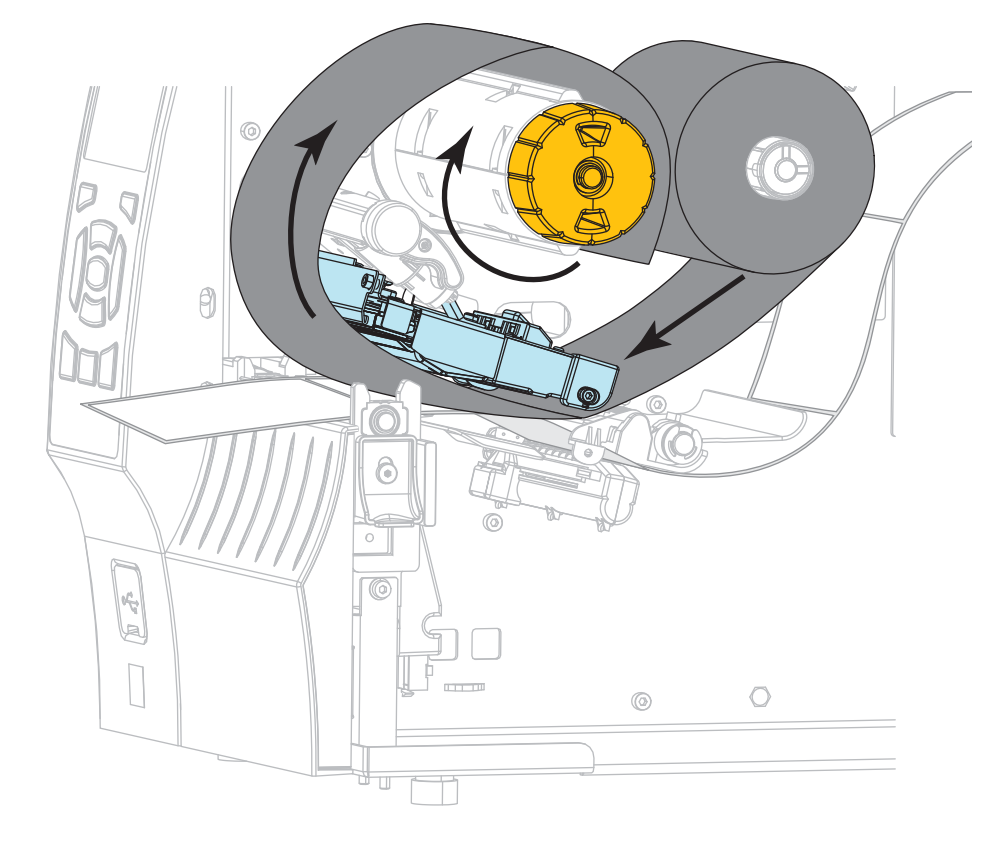

**13.** För in färgbandet under skrivhuvudsenheten och rulla sedan på den flera varv runt färgbandsupptagaren.

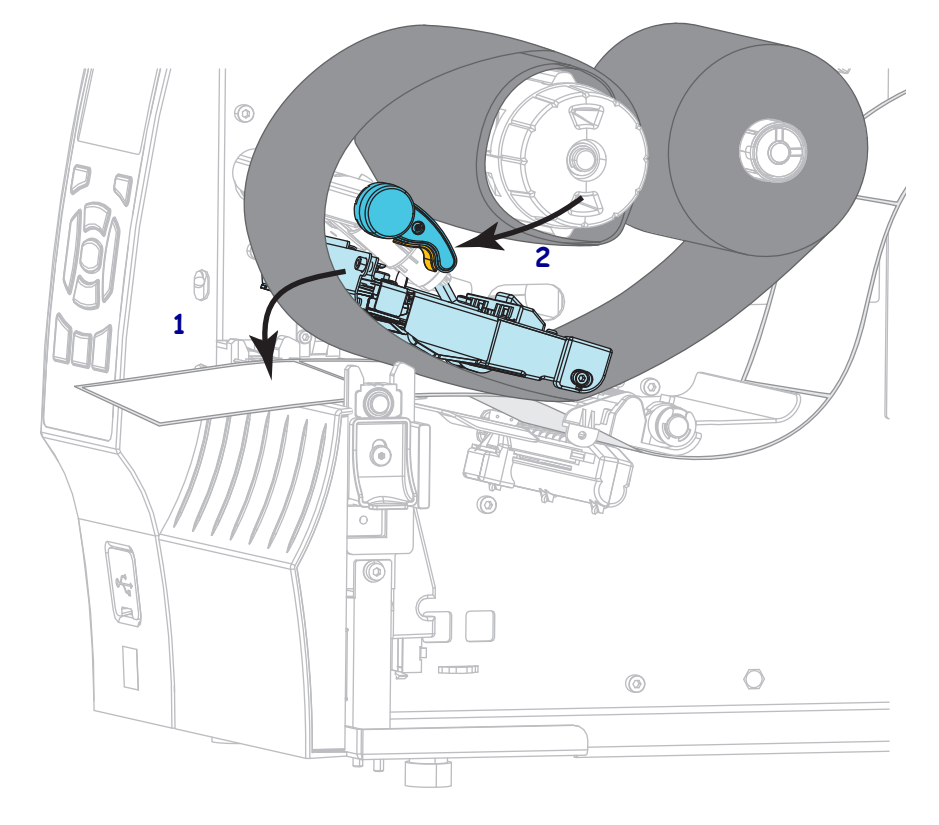

14. Tryck ner skrivhuvudsenheten (1), och vrid sedan öppningsspaken (2) tills den går i lås.

**15.** Tryck vid behov på PAUSE för att återställa ev. fel och aktivera utskrift.

# Ta bort förbrukat färgband

Ta bort förbrukat färgband från bandupptagaren när färgbandet ska bytas.

## Gör så här för att ta bort ett färgband:

**1.** Har färgbandet tagit slut?

| Om färgbandet   | Så                                                                                     |
|-----------------|----------------------------------------------------------------------------------------|
| Tog slut        | Gå vidare till nästa steg.                                                             |
| Inte tagit slut | Skär eller bryt av färgbandet före bandupptagaren.                                     |
|                 | <b>OBS! •</b> Skär inte av färgbandet direkt mot bandupptagaren. Spolen kan då skadas. |

Håll i färgbandsupptagaren och vrid bandlossningsvredet åt vänster till stoppet.
 Bandlossningen vippar ner så att upptagarens grepp om det förbrukade färgbandet lossnar.

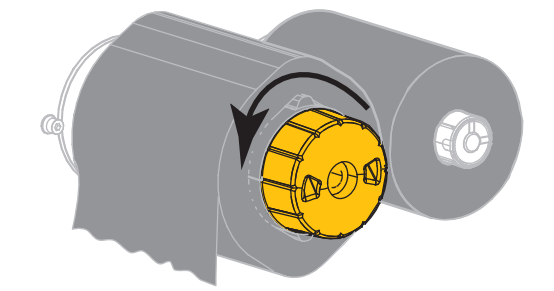

3. Lossa sedan det förbrukade färgbandet från bandupptagaren och kasta det.

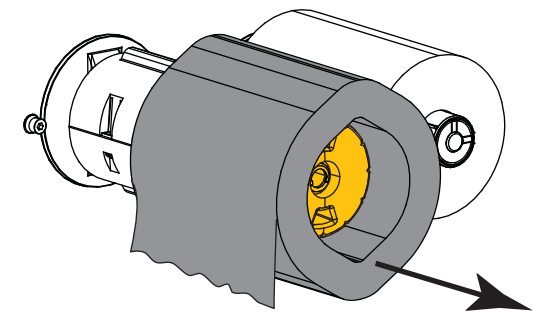